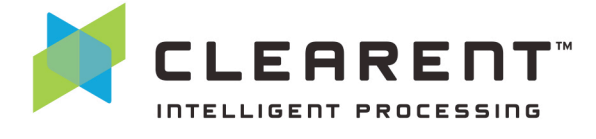

With the Clearent Virtual Terminal, merchants can accept credit card payments using the web browser on a computer, tablet, or mobile device. In this guide you will find step-by-step instructions for using the Virtual Terminal. If you have questions or need more information, please contact the Clearent Virtual Terminal Support team at virtualterminal@clearent.com or call our dedicated help line at 844.489.6776.

In this guide you will learn how to:

- Sign In
- Modify Default Settings
- Take a Payment
- Select Receipt Options
- Void a Transaction
- Refund a Transaction
- Identify Pending Authorizations
- Process Recurring Payments
- Process Ad-Hoc Card On File Payments

| Ηοι | N to | Sic | ın In |
|-----|------|-----|-------|

- Access the Clearent Virtual Terminal at: <a href="https://vt.clearent.net">https://vt.clearent.net</a>.
- Click here if you need to reset your password: https://compass.clearent.net/clearent/portal.aspx.
- Your Clearent user name also works for Compass and the Virtual Terminal. Changing your password in one place changes it in all going forward.
- Once you have signed in to the Virtual Terminal:
  - Select your Business (MID) from the drop-down menu.
  - Select your Terminal ID (TID) from the drop-down menu.

| K CLEARENT"    | TAKE A PAYMENT TRANSACTIONS | BATCHES            |
|----------------|-----------------------------|--------------------|
| BED BUG PLANET | BED BUG PLANET 1            | Open Compass Help? |
| MID            | TID                         |                    |

| CLEARENT                  | AKE A PAYMENT TRANSACTIONS DA | TCHES 🔒 TRA  | NING1 O |
|---------------------------|-------------------------------|--------------|---------|
| Merchant + 1007 400       | OUNT 51 • TAKE & PAYMENT      | Open Company |         |
| ENTER PAYMENT             |                               |              | _       |
| Sale Authorization Forces | Sele Unmatched Reland         |              | (       |
| Amount                    |                               |              |         |
| \$ 4.00                   |                               |              |         |
| Card information          |                               |              | 18      |
|                           |                               |              |         |
| MM/YY                     | 050                           |              |         |
| 20                        |                               |              |         |
|                           |                               |              | 10.0    |
| Additional Information    |                               |              |         |
|                           |                               |              |         |
|                           |                               |              |         |
|                           |                               |              |         |

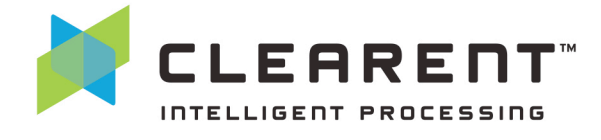

#### **Default Settings**

- 1. Select the drop-down arrow next to your User Name to reveal the "Settings" section.
- 2. Select "Settings."

| K CLEARENT | TAKE A PAYMENT TRANSACTIONS BATCHES CUSTOMERS PLANS              | PBURCH 🗸           |
|------------|------------------------------------------------------------------|--------------------|
|            | BED BUG PLANET V > BED BUG PLANET 2 V                            | SETTINGS<br>LOGOUT |
|            | ENTER PAYMENT                                                    |                    |
|            | Sale Authorization Forced Sale Unmatched Refund                  |                    |
|            | Card Information Swipe Card Find Customer                        |                    |
|            | Card Number                                                      |                    |
|            | MM/YY     M     CC                                               |                    |
|            | Amount                                                           |                    |
|            | \$ 0.00                                                          |                    |
|            | Additional Information  Add Billing Address  Add Billing Address |                    |
|            | Add Order Information                                            |                    |
|            | Run Transaction                                                  |                    |
|            |                                                                  |                    |
|            |                                                                  |                    |
|            |                                                                  |                    |

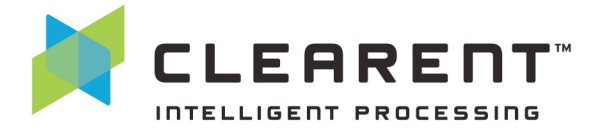

#### **General Settings**

Within the "General" tab the following options are available:

- a. Terminal Name This is the terminal name used on receipts.
- b. Time Zone This is the time zone displayed within the Virtual Terminal.
- c. Enable Auto Close Batch When auto close is turned on, the Gateway will automatically submit the open batch of transactions for settlement at a designated time each day.
- d. Auto Close Batch Time Select the time you want to auto close batches.

| K CLEARENT" | TAKE A PAYMENT TRANSACTIONS BATCHES CUSTOMERS PLANS                                   |  |
|-------------|---------------------------------------------------------------------------------------|--|
|             | BED BUG PLANET V > BED BUG PLANET 2 V                                                 |  |
|             | SETTINGS                                                                              |  |
|             | General Address Verification (AVS) Card Security Code (CSC) Hosted Payment Page (HPP) |  |
|             | Merchant DBA Name Bed Bug Planet                                                      |  |
|             | Terminal Name Bed Bug Planet 2                                                        |  |
|             | Merchant ID 00000502914                                                               |  |
|             | Terminal ID 22122221                                                                  |  |
|             | Time Zone US/Central                                                                  |  |
|             | Enable Recurring<br>Payment Services                                                  |  |
|             | Enable Auto Close     Batch                                                           |  |
|             | Auto Close Batch Time<br>(US/Central)                                                 |  |
|             |                                                                                       |  |
|             |                                                                                       |  |
|             | Save All                                                                              |  |
|             |                                                                                       |  |

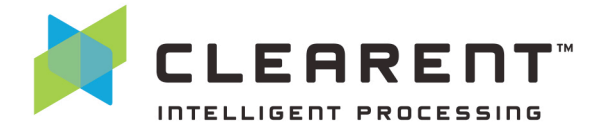

#### **Address Verification (AVS)**

Address Verification (AVS) is a security feature designed to reduce fraud. AVS helps ensure that the customer using the credit card is the actual owner of the card by matching the billing address entered with the address on file at the cardholder's issuing bank. AVS information is also required to reduce processing costs for key entered, card not present, and e-commerce transactions.

Within the "Address Verification (AVS)" tab the following options are available:

- a. Enable AVS The default setting for AVS is **Disabled**.
  - i. When AVS is disabled, Clearent will not stop transactions that receive an approval from the cardholder's issuing bank. Clearent will send the address information if it is provided, which may be used by the bank in making its approval decision.
  - ii. When AVS is enabled, Clearent will void the transaction unless certain AVS responses are received, even when the transaction receives an approval from the cardholder's issuing bank.
- b. If AVS is **Enabled** The following AVS options will be selected by Default. For advanced users, these are the standard AVS response codes used by the payment networks and issuing banks.

| ELEARENT" | TAKE A PAYMENT TRANSACTIONS BATCHES CUSTOMERS PLANS                                                                                                    | PBURCH 🗸 |
|-----------|----------------------------------------------------------------------------------------------------|----------|
|           | BED BUG PLANET V > BED BUG PLANET 2 V Open Compass Help?                                                                                                    |          |
|           | SETTINGS                                                                                                    |          |
|           | General Address Verification (AVS) Card Security Code (CSC) Hosted Payment Page (HPP)                                                                                                 |          |
|           | When AVS is enabled, Clearent will void the transaction unless certain AVS responses are received, even when the transaction receives an approval from the cardholder's issuing bank. |          |
|           | Enable AVS 2 ALLOW APPROVAL OF TRANSACTIONS WHEN AVS CODE 2                                                                                                    |          |
|           | Match of address and 9-digit zip code X                                                                                                    |          |
|           | Match of address and 5-digit zip code Y                                                                                                    |          |
|           | Match of 9-digit zip code; address does not match         W                                                                                                    |          |
|           | Match of 5-digit zip code; address does not match Z                                                                                                    |          |
|           | Address: Address Matches ZIP Does Not Match A                                                                                                    |          |
|           | No: Address and ZIP Do Not Match N                                                                                                    |          |
|           | Address information not verified G                                                                                                    |          |
|           | Service Not Supported: Issuer does not support address verification S                                                                                                    |          |
|           | Address information is unavailable U                                                                                                    |          |
|           | Error: Transaction ineligible for address verification E                                                                                                    |          |
|           | Retry: System Unavailable or Timeout R                                                                                                    |          |

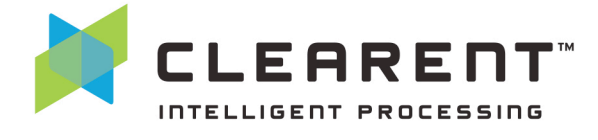

#### **Card Security Code (CSC)**

Card Security Code (CSC) is a security feature to reduce fraud. The CSC is a 3 or 4-digit number on the card, which is used to verify that the customer has the card in his or her possession. The CSC is printed on the back of the card in the signature panel for Visa, MasterCard, and Discover. The CSC is printed on the front of American Express cards in the upper right. The CSC has different names used by different networks. For example, Visa calls it the Card Verification Value (CVV2) and MasterCard calls it the Card Validation Code (CVC2).

Within the "Card Security Code (CSC)" tab the following options are available:

- a. Enable CSC The default setting for CSC is **Disabled**.
  - i. When CSC is **enable**d, Clearent will void the transaction for any CSC responses that are not allowed, even if the transaction receives an approval from the cardholder's issuing bank.
  - ii. When CSC is **disabled**, Clearent will not stop transactions that receive an approval from the cardholder's issuing bank. Clearent will send the CSC if it is provided, which may be used by the bank in making its approval decision.
- b. If CSC is **enabled** The following CSC options will be selected by default. For advanced users, these are the standard CSC response codes used by the payment networks and issuing banks.

| K CLEARENT | TAKE & PAYMENT TRANSACTIONS BATCHES CUSTOMERS PLANS                                                                                                    |  |
|------------|----------------------------------------------------------------------------------------------------|--|
|            | BED BUG PLANET V > BED BUG PLANET 2 V                                                                                                    |  |
|            | SETTINGS                                                                                                    |  |
|            | General Address Verification (AVS) Card Security Code (CSC) Hosted Payment Page (HPP)                                                                                                |  |
|            | When CSC is enabled, Clearent will void the transaction for any CSC responses that are not allowed, even if the transaction receives an approval from the cardholder's issuing bank. |  |
|            | Enable CSC 😔                                                                                                    |  |
|            | The CSC matches the issuing bank's records M                                                                                                    |  |
|            | If the CSC was not processed     P                                                                                                    |  |
|            | The card should have a CSC, but merchant indicated it was not present S                                                                                                    |  |
|            | Image: Carlo issuing bank operation participate     0       Image: Unknown / No response     X                                                                                       |  |
|            |                                                                                                    |  |
|            | Save All                                                                                                    |  |
|            |                                                                                                    |  |

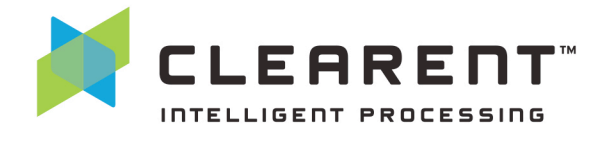

#### **Hosted Payment Page (HPP)**

If you have signed up for Clearent's Hosted Payment Page (HPP) you will find this tab under Settings.

Within the "Hosted Payment Page (HPP)" tab the following options are available:

- a. Enable HPP The default setting for HPP is **Enabled** and is initially set by our provisioning team.
  - i. To disable HPP uncheck the Enabled box and select "Save All."
- b. Hosted Payment Page Domain This is the website URL where you will use the Hosted Payment Page. This is initially set by our provisioning team.
  - i. To change the website URL, replace the URL in the dialog box and select "Save All."
- c. Public Key You will to use this public key in your code so we can link your Hosted Payment Page to your account. Please do not publish this key outside of your code.

| ÷ |
|---|
|   |

i. To copy the public key to your clipboard, select the clipboard icon.

|                                                                                                    | TAKE A PAYMENT TRAN           | ACTIONS BATCHES CUSTOMERS PLANS                                                                               |                                                                                   |                                               | PBURCH V |
|----------------------------------------------------------------------------------------------------|-------------------------------|----------------------------------------------------------------------------------------------------|-----------------------------------------------------------------------------------|-----------------------------------------------|----------|
|                                                                                                    | BED BUG PLANET 💙              | BED BUG PLANET 2 💙                                                                                            |                                                                                   | pen Compass Help?                             |          |
|                                                                                                    | SETTINGS                      |                                                                                                    |                                                                                   |                                               |          |
|                                                                                                    | General Address V<br>Enabled  | rerification (AVS) Card Security Code (CSC)                                                                   | Hosted Payment Page (HPP)                                                         |                                               |          |
|                                                                                                    | Hosted Payment<br>Page Domain | https://yourdomain.com                                                                                        |                                                                                   |                                               |          |
|                                                                                                    | Public Key                    | 307a301406072a8648ce3d020106092b240303020801010c0362<br>20da94eb1f8978c769ace34231b51e41394b873b07a673dfb08e1 | 000422ffee50bdb73df2698df79b8f62fa06c00<br>4e975fb26355a639f1be4339e787390ca4c8dd | 15acfb5d8e92c30880536<br>d6463c76bc8421457906 |          |
|                                                                                                    | Save All                      |                                                                                                    |                                                                                   |                                               |          |
|                                                                                                    |                               |                                                                                                    |                                                                                   |                                               |          |
|                                                                                                    |                               |                                                                                                    |                                                                                   |                                               |          |
| 1. Aug. 1. Aug. 1. Aug |                               |                                                                                                    |                                                                                   |                                               | _        |

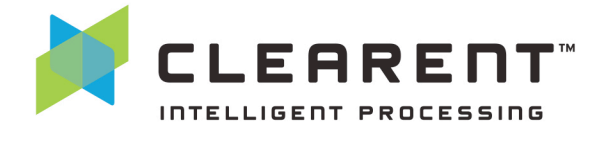

#### **Take a Payment**

- 1. After you sign in, select a MID and TID, if there is more than one option.
- 2. By default "Take a Payment" is selected when you sign in.
  - a. Here's what the top menu looks like on a PC.

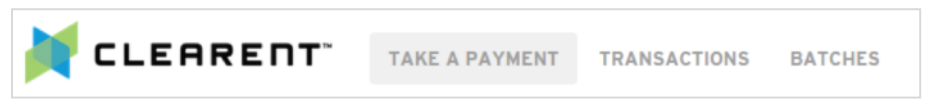

b. Here's what the top menu looks like on a mobile device.

|                  | Mobile view of top menu       |
|------------------|-------------------------------|
| Take A Payment 📃 | Tap to expand<br>to full menu |
| > Take A Payment |                               |
| Transactions     |                               |
| Batches          |                               |
| Open Compass     |                               |
| Help             |                               |
| Settings         |                               |
| Logout           |                               |
|                  |                               |
| BED BUG PLANET V |                               |
| BED BUG PLANET 1 |                               |

- 3. Select the payment type (sale, authorization, forced sale, unmatched refund) that you want to perform.
- 4. Enter the amount.

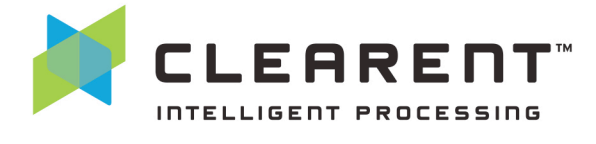

- 5. Enter the card information, or if you have an encrypted card reader attached to your device, click the "Swipe" button.
  - a. At minimum, you must complete the following fields:
    - i. Amount Note that you will need to manually enter the decimal point.
    - ii. Card Number
    - iii. Expiration MM/YY
    - iv. CSC security code on the back of the card
    - v. Zip code recommended but not required
  - b. You can also add additional information such as a billing address, shipping address, or additional order information.

| CLEARENT <sup>®</sup> TAKE A PAYMENT TRANSACTIONS BATCHES             |    |
|-----------------------------------------------------------------------|----|
| BED BUG PLANET ♥ > BED BUG PLANET 1 ♥                                 |    |
| ENTER PAYMENT                                                         | E  |
| Sale Authorization Forced Sale Unmatched Refund                       | \$ |
| Card Information Swipe Card                                           |    |
| MM/YY CSC                                                             |    |
| Amount                                                                |    |
| \$ 0.00                                                               |    |
| Additional Information<br>Add Billing Address<br>Add Shipping Address |    |
| + Add Order Information                                               |    |
| Run Transaction                                                       |    |

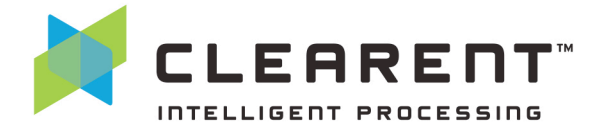

#### **Select Receipt Options**

After a successful transaction you can print or email the receipt from the Transaction Detail page.

- a. If you need a receipt for a transaction at a later time, you can search for the transaction and navigate to the Transaction Detail page to email or print the receipt. To begin your search, select "Transaction" in the main navigation at the top of the screen, or from the hamburger menu on a mobile device.
- b. Use the filters to help find the appropriate transaction.

| DATE                |           |                       |                      |
|---------------------|-----------|-----------------------|----------------------|
| Last 180 Days       | <b>~</b>  |                       |                      |
| TRANSACTION ID      |           | TRANSACTION TYPE      |                      |
|                     |           | All Sale Auth Refund  | Capture Pending Auth |
| AMOUNT              |           | LAST 4 DIGITS OF CARD | AUTH CODE            |
| e.g. 2.00           |           | e.g. 1111             |                      |
|                     |           |                       |                      |
| More Filters Choose | e Columns | Search                |                      |

c. When you see the transaction you want, simply click on the corresponding row.

| TRANSACTION ID | AMOUNT | LAST 4 DIGITS OF CARD | TRANSACTION TYPE | AUTH CODE | DATE                  | STATUS                      |        |
|----------------|--------|-----------------------|------------------|-----------|-----------------------|-----------------------------|--------|
| 333256         | \$5.00 | 1111                  | Sale             | TAS618    | 09/12/2016 at 2:11 PM | Transaction approved        | Void 🗸 |
| 332055         | \$3.33 | 1111                  | Void             | TAS094    | 09/08/2016 at 8:17 PM | Advice accepted             |        |
| 332051         | \$3.33 | 1111                  | Sale             | TAS094    | 09/08/2016 at 8:16 PM | Transaction approved        | VOIDED |
| 332047         | \$3.33 | 1111                  | Sale             | TAS086    | 09/08/2016 at 8:16 PM | Transaction approved        | Void 👻 |
| 332046         | \$3.33 | 1111                  | Sale             |           | 09/08/2016 at 8:16 PM | Could not decrypt card data |        |
| 332045         | \$3.33 | 1111                  | Unmatched Refund | 392954    | 09/08/2016 at 8:16 PM | Transaction approved        |        |

d. You should now see the Transaction Detail page for your chosen transaction. In the right corner of the screen you will see the option to print or email the receipt.

| BED BUG PLANET    | BED BUG PLANET 1           | Open Compass        |
|-------------------|----------------------------|---------------------|
| Void Refund       |                            | Print/Email Receipt |
| TRANSACTI         | ON: 333256                 |                     |
| Amount:           | 5.00                       |                     |
| Туре:             | SALE                       |                     |
| Card:             | **** **** 1111 <b>VISA</b> |                     |
| Result:           | Transaction approved       |                     |
| Batch:            | 000125                     |                     |
| Entry Method:     | 0                          |                     |
| Auth Code:        | TAS618                     |                     |
| ORDER INFORMATION |                            |                     |
| Order ID:         | 333256                     |                     |

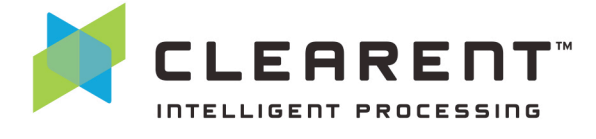

e. Click on the button and you will have the option to print a customer receipt that has a signature line for the customer to sign or a business receipt for the business' records. You may also choose to print both types of receipts. If you would like to email the receipt, enter the email address for the recipient and click "Email."

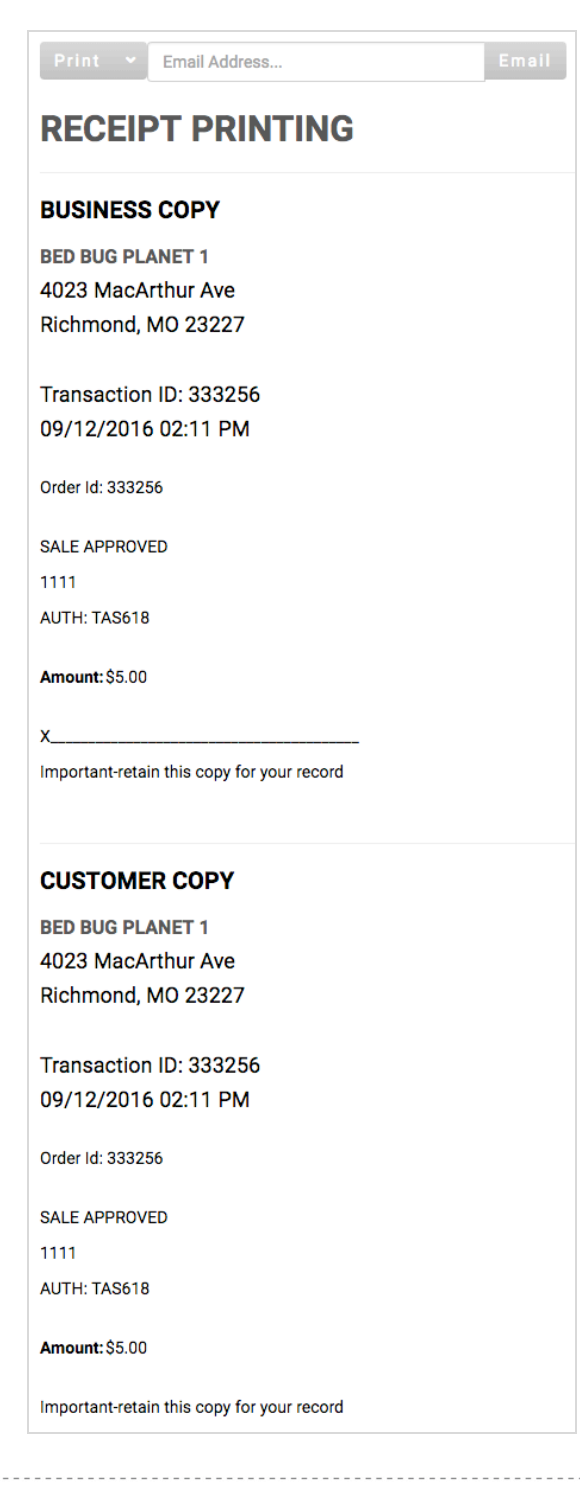

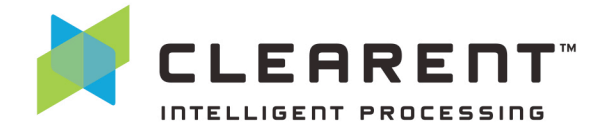

#### **Void a Transaction**

- 1. Find the transaction using the Transaction search functionality.
- 2. Use the filters to find the transaction you want to void.

| DATE<br>Last 180 Days<br>TRANSACTION ID | ~              | TRANSACTION TYPE      |               |              |
|-----------------------------------------|----------------|-----------------------|---------------|--------------|
|                                         |                | All Sale Auth R       | efund Capture | Pending Auth |
| AMOUNT                                  |                | LAST 4 DIGITS OF CARD | AUTH CODE     |              |
| e.g. 2.00                               |                | e.g. 1111             |               |              |
| More Filters                            | Choose Columns | Search                |               |              |

3. Locate the correct transaction from the list. On the right hand side of the list there is a drop down menu with follow-on transaction options. "Void" will be an option if the transaction hasn't been settled in a batch.

| 333256 | \$5.00 | Sale | TAS61<br>8 | 09/12/2016 at<br>2:11 PM | Transaction approved |     |     |                                                         | +    | Void 💙 |
|--------|--------|------|------------|--------------------------|----------------------|-----|-----|---------------------------------------------------------|------|--------|
| 332051 | \$3.33 | Sale | TAS09<br>4 | 09/08/2016 at<br>8:16 PM | Transaction approved | 771 | 703 | William Biller<br>123 Bill St.<br>Richmond,<br>MO 85284 | VISA | VOIDED |

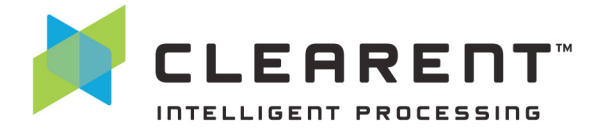

#### **Refund a Transaction**

There are two types of refunds, matched refunds and unmatched refunds. The refund described below is for a matched refund, which means that the refund is for a specific transaction and the card does not need to be represented in order to complete the refund. The amount of the refund can be for a partial amount or the entire transaction. It cannot be for more than the original transaction.

An unmatched refund is a credit on an account and is not related to any previous transaction. This type of transaction is also highly associated with employee fraud, so by default the ability to perform unmatched refunds is turned off for most accounts. If you need it turned on, please contact the Clearent Virtual Terminal Support team at virtualterminal@clearent.com or call our dedicated help line at 844.489.6776.

- 1. Find the transaction you wish to refund by using the Transaction search feature, as described above.
- 2. Once you find the transaction, click on the drop down menu and select "Refund."

| TRANSACTION ID | AMOUNT | LAST 4 DIGITS OF CARD | TRANSACTION TYPE | AUTH CODE | DATE                  | STATUS                      |        |
|----------------|--------|-----------------------|------------------|-----------|-----------------------|-----------------------------|--------|
| 333256         | \$5.00 | 1111                  | Sale             | TAS618    | 09/12/2016 at 2:11 PM | Transaction approved        | Void 👻 |
| 332055         | \$3.33 | 1111                  | Void             | TAS094    | 09/08/2016 at 8:17 PM | Advice accepted             | Refund |
| 332051         | \$3.33 | 1111                  | Sale             | TAS094    | 09/08/2016 at 8:16 PM | Transaction approved        | VOIDED |
| 332047         | \$3.33 | 1111                  | Sale             | TAS086    | 09/08/2016 at 8:16 PM | Transaction approved        | Void 👻 |
| 332046         | \$3.33 | 1111                  | Sale             |           | 09/08/2016 at 8:16 PM | Could not decrypt card data |        |

3. Click on "Refund" and a new window will appear. The amount will be for the full amount by default. If you want to change the amount, simply click in the "Amount" field and change the amount. You can add notes to the transaction as well. Then click "Process Refund" to complete the transaction.

| BED BUG PLANET ♥ > BED BUG PLANET 1 ♥ |                                | Open Compass             |
|---------------------------------------|--------------------------------|--------------------------|
| REFUND: 333256                        | TRANSACTI                      | ON: 333256               |
| 5.00                                  | Amount:                        | 5.00                     |
| 3.00                                  | Туре:                          | SALE                     |
| Comments:                             | Card:                          | **** **** **** 1111 VISA |
|                                       | Result:                        | Transaction approved     |
|                                       | Batch:                         | 000125                   |
|                                       | Entry Method:                  | 0                        |
|                                       | Auth Code:                     | TAS618                   |
| Process Refund Go Back                | ORDER INFORMATION<br>Order ID: | 333256                   |

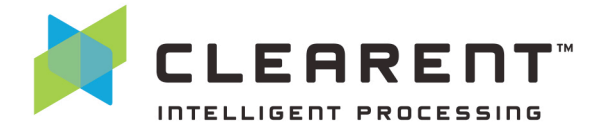

#### **Identify Pending Authorizations**

Businesses that run authorizations and capture the amount at a later time can occasionally miss an authorization. Clearent has created a filter in the Transaction search to make sure that doesn't happen to your business.

- 1. Click on the "Transactions" link in the top menu.
- 2. Click on the "Pending Auth" button in the transaction search area and then click "Search."

| BED BUG PLANET 💙 🔸 BE | D BUG PLANET 1 🐱      | Open Con                    |
|-----------------------|-----------------------|-----------------------------|
| DATE                  |                       | ,                           |
| Last 180 Days         | ✓                     |                             |
| TRANSACTION ID        | TRANSACTION TYPE      | ¥                           |
|                       | All Sale Auth         | Refund Capture Pending Auth |
| AMOUNT                | LAST 4 DIGITS OF CARD | AUTH CODE                   |
| e.g. 2.00             | e.g. 1111             |                             |
|                       |                       |                             |
| More Filters Choose   | se Columns Search     |                             |

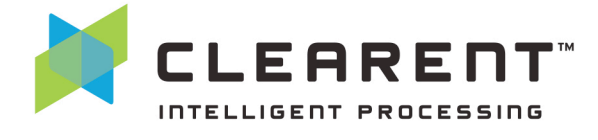

3. The results will include transactions that have not been captured. You can capture an authorization for less than the full amount or the full amount. To capture over the full amount you can add a tip. Simply click the "Capture" button to the right, enter a tip (if necessary), and click "Process Capture."

| TRANSACTION | AMOUNT      | TRANSACTION<br>TYPE | AUTH   | DATE                     | STATUS                  | INVOICE | PURCHASE<br>ORDER | BILLING<br>ADDRESS | CARD<br>BRAND |           |
|-------------|-------------|---------------------|--------|--------------------------|-------------------------|---------|-------------------|--------------------|---------------|-----------|
| 332039      | \$3.33      | Auth                | TAS050 | 09/08/2016 at 8:15<br>PM | Transaction<br>approved |         |                   |                    | VISA          | Capture 👻 |
| 332031      | \$3.33      | Auth                | TAS016 | 09/08/2016 at 8:13<br>PM | Transaction<br>approved |         |                   |                    | VISA          | Capture 👻 |
| 332023      | \$3.33      | Auth                | TAS992 | 09/08/2016 at 8:12<br>PM | Transaction<br>approved |         |                   |                    | VISA          | Capture 👻 |
| 331969      | \$3.33      | Auth                | TAS935 | 09/08/2016 at 8:03<br>PM | Transaction<br>approved |         |                   |                    | VISA          | Capture 👻 |
| 331962      | \$3.33      | Auth                | TAS922 | 09/08/2016 at 8:02<br>PM | Transaction<br>approved |         |                   |                    | VISA          | Capture 👻 |
|             |             |                     |        |                          |                         |         |                   |                    |               |           |
|             | LEAI        | RENT                | TAKE   | A PAYMENT T              | RANSACTIONS             | BATCH   | ES CUST           | OMERS F            | PLANS         |           |
|             |             |                     |        |                          |                         |         |                   |                    |               |           |
| BE          | D BUG P     | LANET 🗸 🔿           | BEDB   | UG PLANET 2 🗸            |                         |         |                   |                    |               |           |
| C/<br>Amo   |             | RE: 371             | 327    |                          |                         | TF      | RANSA             | CTION              | : 3713        | 27        |
| 0.5         | 50          |                     |        |                          |                         |         | Amo               | ount: 1.00         | 5/2016 08:58  | AM        |
| Tip /       | Amount:     |                     |        |                          |                         |         | 1                 | iype: AUTH         | 1             |           |
|             |             |                     |        |                          |                         |         | (<br>Be           | Card: **** *       | *** **** 1111 | VISA      |
| Com         | ments:      |                     |        |                          |                         |         | Entry Met         | hod: 0             |               | veu       |
| Ca          | pture an Au | thorization for Le  | SS     |                          |                         |         | Auth C            | ode: TAS8          | 10            |           |
|             |             |                     |        |                          |                         | ORD     | ER INFORM         |                    | 27            |           |
| Pr          | ocess Ca    | pture Go E          | ack    |                          |                         |         | Orde              | אויד, 3/13.        | 21            |           |

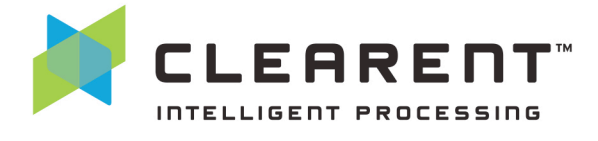

#### **Recurring Payments**

Clearent's Virtual Terminal supports setting up recurring payments for your customers. Please note that this functionality is not enabled by default and requires additional setup. This guide will show you how to create a customer, add card details, and set up a recurring payment plan for the customer.

- 1. Select "Customers" from the main navigation.
- 2. Select "Add Customer."

| A PAYMENT TRANSACTIONS | BATCHES          | USTOMERS  | PLANS          |                 |             |                    |
|------------------------|------------------|-----------|----------------|-----------------|-------------|--------------------|
| BED BUG PLANET V       | BED BUG PLANET : | 2 🗸       |                |                 |             | Open Compass Help? |
| FIRST NAME             |                  | LAST NAME |                |                 | CUSTOMER ID |                    |
| First Name             |                  | Last Name |                |                 |             |                    |
| EMAIL ADDRESS          |                  |           |                |                 |             |                    |
| Email Address          |                  |           |                |                 |             |                    |
| Search                 |                  |           |                |                 |             | _                  |
| NAME                   | EMAIL ADDRESS    |           | PHONE          | BILLING ADDRESS |             | L + ADD CUSTOMER   |
| John Cochtosten2       | john@local.none  |           | (314) 555-1212 |                 |             | \$ 🖉 🛅             |
| John Cochtosten        | john@local.none  |           | (314) 555-1212 |                 |             | \$ 🧷 🛅             |

3. Enter the customer details and select "Save Customer."

|                                                                 | Last Name                 | E-Mail Address                          |                   | Phone Number |    |
|-----------------------------------------------------------------|---------------------------|-----------------------------------------|-------------------|--------------|----|
| John                                                            | Cochtosten2               | john@local.none                         |                   | 3145551212   |    |
|                                                                 |                           |                                         |                   |              |    |
| Comments                                                        |                           |                                         |                   |              |    |
| Extra comments i                                                | n regards to the customer |                                         |                   |              |    |
|                                                                 |                           |                                         |                   |              | 10 |
|                                                                 | Billing Address           |                                         |                   |              |    |
|                                                                 |                           |                                         |                   |              |    |
|                                                                 |                           |                                         |                   |              |    |
| First Name                                                      |                           | Last Nam                                | e                 |              |    |
| First Name                                                      |                           | Last Nam<br>Cochto:                     | e<br>sten2        |              |    |
| First Name<br>John<br>Street                                    |                           | Last Nam<br>Cochtor                     | e<br>sten2        |              |    |
| First Name<br>John<br>Street<br>123 Anywhere                    |                           | Last Nam<br>Cochtor                     | e<br>sten2        |              |    |
| First Name<br>John<br>Street<br>123 Anywhere<br>City            |                           | Last Nam<br>Cochtor                     | e<br>sten2<br>Zip |              |    |
| First Name<br>John<br>Street<br>123 Anywhere<br>City<br>Atlanta |                           | Last Nam<br>Cochtor<br>State<br>Georgia | e                 |              |    |
| First Name<br>John<br>Street<br>123 Anywhere<br>City<br>Atlanta |                           | Last Nam<br>Cochtor<br>State<br>Georgia | e<br>sten2        |              |    |

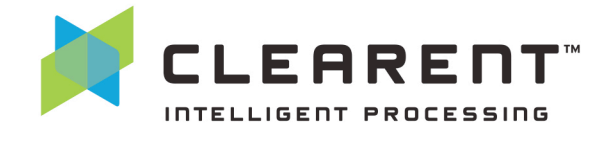

4. Select "Add Card."

| JOHN COCHTOSTEN<br>JOHN@LOCAL.NONE<br>ID: cust_b9da0b6d-f4d3-42b5-bc98- | N<br>7cb03dcc30de     |                    |
|-------------------------------------------------------------------------|-----------------------|--------------------|
| CUSTOMER DETAILS                                                        | \$ 🥕 CARDS            | + ADD CARD         |
| Phone (314) 555-1212                                                    | 1111 VISA recurring   | \$ // 亩            |
| Billing<br>Shipping                                                     |                       |                    |
| Comments                                                                |                       |                    |
| RECENT TRANSACTIONS                                                     |                       | ALL TRANSACTIONS > |
|                                                                         | No transactions found |                    |

5. Add customer card details and select "Add Card." In the "Description" field we recommend entering a description that indicates the card is "For Recurring Payments" or something similar.

| JOHN COCHTOSTEN2<br>JOHN@LOCAL.NONE<br>ID: cust_28ab415c-bb07-4cfc-a432-ae5f60be18 | f6   |       |         |                   |         |          |        |
|------------------------------------------------------------------------------------|------|-------|---------|-------------------|---------|----------|--------|
| CUSTOMER DETAILS                                                                   | \$ 🧷 | CARDS |         |                   |         | /        | Cancel |
| Phone (314) 555-1212                                                               |      |       | Card De | tails             |         |          |        |
| Billing 123 Anywhere Atlanta, GA 30350                                             |      |       | VISA    | 4111 1111 1111 1  | 111     |          |        |
| Shipping                                                                           |      |       |         | 12/19             | <b></b> | 123      |        |
| Comments                                                                           |      |       | For R   | ecurring Payments |         | Add Card |        |
|                                                                                    |      |       |         |                   |         |          |        |
|                                                                                    |      |       |         |                   |         |          |        |

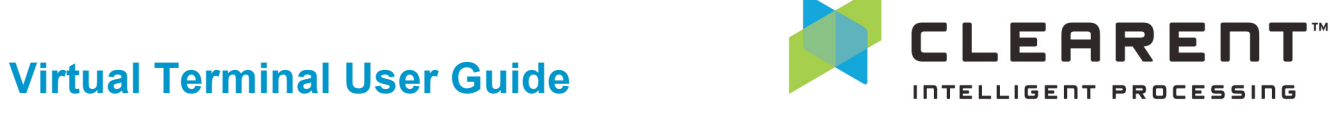

6. The next step is to add a plan for the customer. Select "Add Plan."

| JOHN COCHTOSTEN<br>JOHNQLOCAL NONE<br>ID: cust_b9da0b6d/4d3-42b5-bc98-7cb03dcc3 | )de          |                |                       |
|---------------------------------------------------------------------------------|--------------|----------------|-----------------------|
| CUSTOMER DETAILS Phone (314) 5551212 Billing Shipping Comments                  | \$ //        | CARDS          | + ADD CARD<br>\$ /2 亩 |
| RECENT TRANSACTIONS                                                             | No transad   | tions found    | ALL TRANSACTIONS >    |
| SUBSCRIBED PLANS                                                                | No subscribe | rd plans found | + ADD PLAN            |

- 7. Enter the plan details, amount to be charged, start and stop dates and frequency of payment.
- 8. Select "Save Plan." The Virtual Terminal will automatically process the payment based on the plan settings. You can view recurring transactions within the Virtual Terminal under "Transactions."

| JOHN COCHTOSTEN<br>JOHN@LOCAL.NONE<br>ID: cust_b9da0b6d-f4d3-42b5-bc98-7cb03dcc30de                                                                                                    |                                                                                                    |
|----------------------------------------------------------------------------------------------------|----------------------------------------------------------------------------------------------------|
| ADD PLAN     Plan Name     Recurring Plan for John     In     In     Card        Start date must be Wednesday. September 28th 2016 or later.     Start date must be Wednesday. September 28th 2016 or later.     Start date must be Wednesday. September 28th | Image: Point of the second second s |

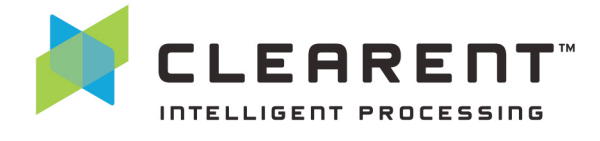

#### **Ad-Hoc Card On File Payments**

Clearent's Virtual Terminal supports processing ad-hoc payments for your customers who have a card on file stored. This section will show you how to process an ad-hoc payment for the customer.

1. Select "Take A Payment" from the main navigation.

| TAKE A PAYMENT | TRANSACTIONS | BATCHES | CUSTOMERS          | PLANS     |            |                  |
|----------------|--------------|---------|--------------------|-----------|------------|------------------|
|                |              |         | UG PLANET 🔊        | > BE      | D BUG PLAI |                  |
|                |              | ENTE    | R PAYM             | ENT       |            |                  |
|                |              | Sale    | Authorizat         | ion Fo    | ced Sale   | Unmatched Refund |
|                |              | Card    | Information        | wipe Card |            | mer              |
|                |              |         | Card Number        |           |            |                  |
|                |              | <b></b> | MM/YY              |           | <b>a</b>   | CSC              |
|                |              | A       | Zip                |           |            |                  |
|                |              | Amo     | unt                |           |            |                  |
|                |              | \$      | 0.00               |           |            |                  |
|                |              | Addit   | tional Information |           |            |                  |
|                |              | + A     | dd Shippina Addre  | iss       |            |                  |
|                |              | + A     | dd Order Informat  | ion       |            |                  |
|                |              | _       |                    |           |            |                  |
|                |              |         | Run Transa         | action    |            |                  |

2. Select "Find Customer" under "Enter Payment."

| ale        | Authorization        | Forced Sale      | Unmatched Refund |
|------------|----------------------|------------------|------------------|
| Card       | Information Swipe    | Card Find Custor | ner              |
| -          | Card Number          |                  |                  |
|            | MM/YY                | <b>a</b>         | CSC              |
| A          | Zip                  |                  |                  |
| Amo        | unt                  |                  |                  |
| \$         | 0.00                 |                  |                  |
| Addi       | tional Information   |                  |                  |
| <b>+</b> A | dd Billing Address   |                  |                  |
| 🕂 A        | dd Shipping Address  |                  |                  |
| 🕂 A        | dd Order Information |                  |                  |

3. Search for the customer for which you would like to process a payment.

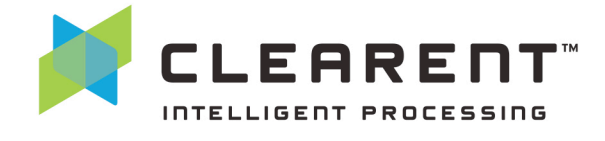

4. Select the "\$" on the right side and the card on file will populate into the "Card Information" boxes.

| FIRST NAME             | LAST NAME                 |                | CUSTOMER ID                     |                |
|------------------------|---------------------------|----------------|---------------------------------|----------------|
| First Name             | Last Name                 |                |                                 |                |
| EMAIL ADDRESS          |                           |                |                                 |                |
| Email Address          |                           |                |                                 |                |
| Search                 |                           |                |                                 |                |
| NAME                   | EMAIL ADDRESS             | PHONE          | BILLING ADDRESS                 | + ADD CUSTOMER |
| John Cochtosten2       | john@local.none           | (314) 555-1212 | 123 Anywhere Atlanta, GA 30350  | \$ 🖉 🛅         |
| John Cochtosten        | john@local.none           | (314) 555-1212 |                                 | \$ 🖉 🛅         |
| Buffy ThePaymentSlayer | testcustomer@clearent.com | (012) 345-6789 | 123 Bill St. Richmond, MO 63103 | \$ 🖉 🛅         |
| Buffy ThePaymentSlayer | testcustomer@clearent.com | (012) 345-6789 | 123 Bill St. Richmond, MO 63103 | \$ 🧷 🛅         |
| Buffy ThePaymentSlayer | testcustomer@clearent.com | (012) 345-6789 | 123 Bill St. Richmond, MO 63103 | \$ 🖉 🛅         |
| Buffy ThePaymentSlayer | testcustomer@clearent.com | (012) 345-6789 | 123 Bill St. Richmond, MO 63103 | \$ 🧷 🛅         |

5. Add the amount to charge, optionally enter any additional information, and select "Run Transaction."

| Card Information Swipe Card Find Customer          Visa ending in 1111         iii 12/19         iii 12/19         iiii 12/19         iiiiiiiiiiiiiiiiiiiiiiiiiiiiiiiiiiii                                                                                                    |                                                                      | Authoriz                                                                                                    | ation                                         | Forced S      | Sale   | Un  | matched Refund |
|----------------------------------------------------------------------------------------------------|----------------------------------------------------------------------|----------------------------------------------------------------------------------------------------|-----------------------------------------------|---------------|--------|-----|----------------|
| Card Information       Swips Card       Find Customer         Image: Source State State |                                                                      |                                                                                                    |                                               |               |        |     |                |
| Visa ending in 1111       CSC         12/19       CSC         30350       30350         Amount       5         \$ 0.00       0         Additional Information       -         - Add Billing Address       -         John       Cochtosten2         123 Anywhere       -         Atlanta       -         Georgia       \$ 30350         + Add Shipping Address       -         - Add Order Information       -         Invoice       -         Purchase Order       -         Order ID       -         cust_28ab415c-bb07-4cfc-a432-ae5f60be18f6       -         Transaction email address       -         Description       -         Comment       -                                                                                                    | Card Ir                                                              | nformation                                                                                                    | Swipe (                                       | Card Find     | Custon | ner |                |
| 12/19       CSC         12/19       CSC         30350       Amount         \$ 0.00                                                                                                    | NSA                                                                  | Visa en                                                                                                    | ding in 111                                   | 1             |        |     |                |
| 30350         Amount         \$ 0.00         Additional Information         - Add Billing Address         John       ① Cochtosten2         123 Anywhere         Atlanta         Georgia       \$ 30350         + Add Shipping Address         - Add Order Information         Invoice         Purchase Order         Order ID         cust_28ab415c-bb07-4cfc-a432-ae5f60be18f6         Transaction email address         Description         Comment                                                                                                    |                                                                      | 12/19                                                                                                    |                                               |               | ۵      | CSC |                |
| Amount                                                                                                    | A                                                                    | 30350                                                                                                    |                                               |               |        |     |                |
| S       0.00         Additional Information       -         Add Billing Address       -         John       I       Cochtosten2         123 Anywhere       -         Atlanta       -         Georgia       ‡       30350         + Add Shipping Address       -         - Add Order Information       -         Invoice       -         Purchase Order       -         Order ID       -         cust_28ab415c-bb07-4cfc-a432-ae5f60be18f6       -         Transaction email address       -         Description       -         Comment       -                                                                                                    | Amour                                                                | nt                                                                                                    |                                               |               |        |     |                |
| Additional Information Add Billing Address John Cochtosten2 123 Anywhere Atlanta Georgia Add Shipping Address Add Order Information Invoice Purchase Order Order ID cust_28ab415c-bb07-4cfc-a432-ae5f60be18f6 Transaction email address Description Comment                                                                                                    | \$                                                                   | 0.00                                                                                                    |                                               |               |        |     |                |
| Add Shipping Address Add Order Information Invoice Purchase Order Order ID cust_28ab415c-bb07-4cfc-a432-ae5f60be18f6 Transaction email address Description Comment                                                                                                    | Atlar                                                                | nto                                                                                                    |                                               |               |        |     |                |
| Atlanta Georgia  Add Shipping Address  Add Order Information Invoice Purchase Order Order ID cust_28ab415c-bb07-4cfc-a432-ae5f60be18f6 Transaction email address Description Comment                                                                                                    | 123                                                                  | Anywhere                                                                                                    |                                               |               |        |     |                |
| Georgia   Add Shipping Address  Add Order Information  Invoice  Purchase Order  Order ID  cust_28ab415c-bb07-4cfc-a432-ae5f60be18f6  Transaction email address  Description  Comment                                                                                                    | Atlar                                                                | nto                                                                                                    |                                               |               |        |     |                |
| Add Shipping Address Add Order Information Invoice Purchase Order Order ID cust_28ab415c-bb07-4cfc-a432-ae5f60be18f6 Transaction email address Description Comment                                                                                                    | -                                                                    |                                                                                                    |                                               |               |        |     |                |
| Add Order Information  Invoice  Purchase Order  Order ID  cust_28ab415c-bb07-4cfc-a432-ae5f60be18f6  Transaction email address  Description  Comment                                                                                                    | Georg                                                                | gia                                                                                                    |                                               |               |        | Å   | 30350          |
| Invoice Purchase Order Order ID cust_28ab415c-bb07-4cfc-a432-ae5f60be18f6 Transaction email address Description Comment                                                                                                    | Georg                                                                | gia<br>d Shipping A                                                                                                    | ddress                                        |               |        | ÷   | 30350          |
| Purchase Order Order ID cust_28ab415c-bb07-4cfc-a432-ae5f60be18f6 Transaction email address Description Comment                                                                                                    | Georg<br>+ Ado<br>- Ado                                              | gia<br>d Shipping A<br>d Order Infor                                                                                    | ddress<br>mation                              |               |        | ÷   | 30350          |
| Order ID cust_28ab415c-bb07-4cfc-a432-ae5f60be18f6 Transaction email address Description Comment                                                                                                    | Georg<br>+ Ado<br>- Ado<br>Invoi                                     | gia<br>d Shipping A<br>d Order Infor<br>ice                                                                             | ddress<br>mation                              |               |        | ÷   | 30350          |
| cust_28ab415c-bb07-4cfc-a432-ae5f60be18f6 Transaction email address Description Comment                                                                                                    | Georg<br>+ Ado<br>- Ado<br>Invoi<br>Purc                             | gia<br>d Shipping Ai<br>d Order Infori<br>ice<br>hase Order                                                             | ddress<br>mation                              |               |        | 4   | 30350          |
| Transaction email address Description Comment                                                                                                    | Georg<br>Ado<br>Ado<br>Invoi<br>Purc<br>Orde                         | gia<br>d Shipping A<br>d Order Infor<br>ice<br>hase Order<br>ir ID                                                      | ddress<br>mation                              |               |        | \$  | 30350          |
| Description Comment                                                                                                    | Georg<br>+ Ado<br>- Ado<br>Invoi<br>Purc<br>Orde<br>cust             | gia<br>d Shipping Ai<br>d Order Infor<br>ice<br>hase Order<br>ir ID<br>_28ab415c-b                                      | ddress<br>mation<br>bb07-4cfc-a               | 1432-ae5f60be | 18f6   | 4   | 30350          |
| Comment                                                                                                    | Georg<br>Ado<br>Ado<br>Invoi<br>Purc<br>Orde<br>Cust                 | gia<br>d Shipping A<br>d Order Informice<br>hase Order<br>rr ID<br>_28ab415c-b<br>saction ema                           | ddress<br>mation<br>bb07-4cfc-a<br>il address | 1432-ae5f60be | 18f6   | \$  | 30350          |
|                                                                                                    | Georg<br>Ado<br>Ado<br>Invoi<br>Purc<br>Orde<br>Cust<br>Tran<br>Desc | d Shipping Ai<br>d Shipping Ai<br>d Order Infor<br>ice<br>hase Order<br>ri ID<br>_28ab415c-t<br>saction ema<br>sription | ddress<br>mation<br>bb07-4cfc-a<br>il address | 1432-ae5f60be | 18f6   | ¢   | 30350          |